## Телевизионная приставка-медиацентр MECOOL HM8

Для включения-выключения ТВ приставки служит кнопка на передней панели. Также приставку можно включить при помощи красной кнопке на пульте управления.

Приставку следует подключать только тем блоком питания(5V 2A), который входит в комплект, подключение сторонних блоков питания может повлечь за собой поломку устройства.

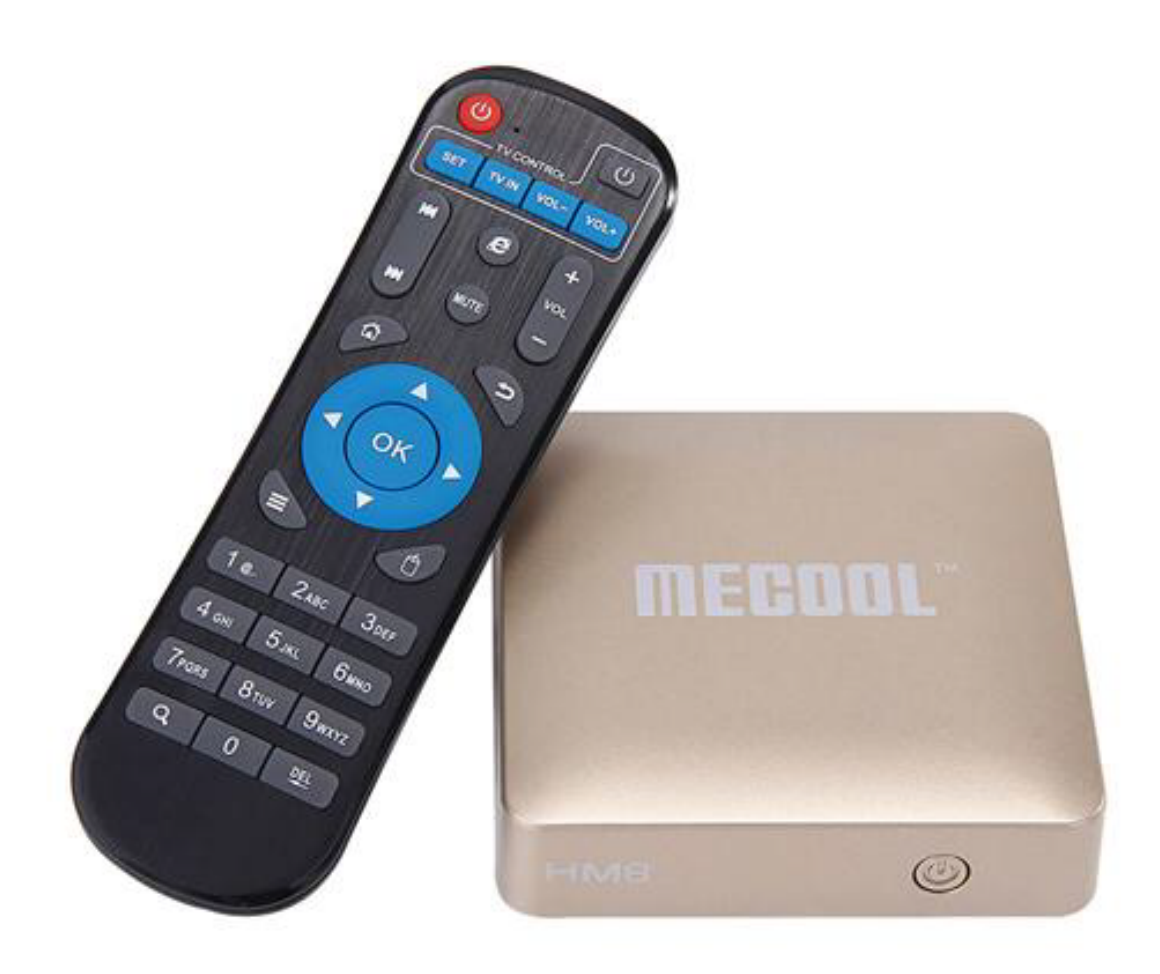

Обращаем Ваше внимание, что ТВ приставка MECOOL HM8 работает на операционной системе Android 6.0.1 и процедура настройки и подключения к сети интернет аналогична любым устройствам с системой Android (например, телефоны и планшеты). Для подключения к Вашему телевизору используйте кабель HDMI, который входит в комплект. Если Ваш телевизор более старой версии и не имеет входа HDMI то Вы можете подключить при помощи кабеля AV. Первый запуск

При первом включении приставки **MECOOL HM8** на экране появится экран входа в телевидение.

| <image/> <image/> |  |
|----------------------------------------------------------------------------------------------------|--|
| Пароль                                                                                                    |  |
| Запомнить                                                                                                    |  |
| войти                                                                                                    |  |
| Novoe TV 1.0.65                                                                                                    |  |

Если вы подключили приставку к интернету по кабелю(Ethernet) то вам остается ввести свой логин(номер абонимента) и пароль.

Для того чтобы подключить к интернету по wifi нужно нажать на кнопку домик на пульте д/у. Затем нужно выбрать иконку Настройки в правом нижнем углу.

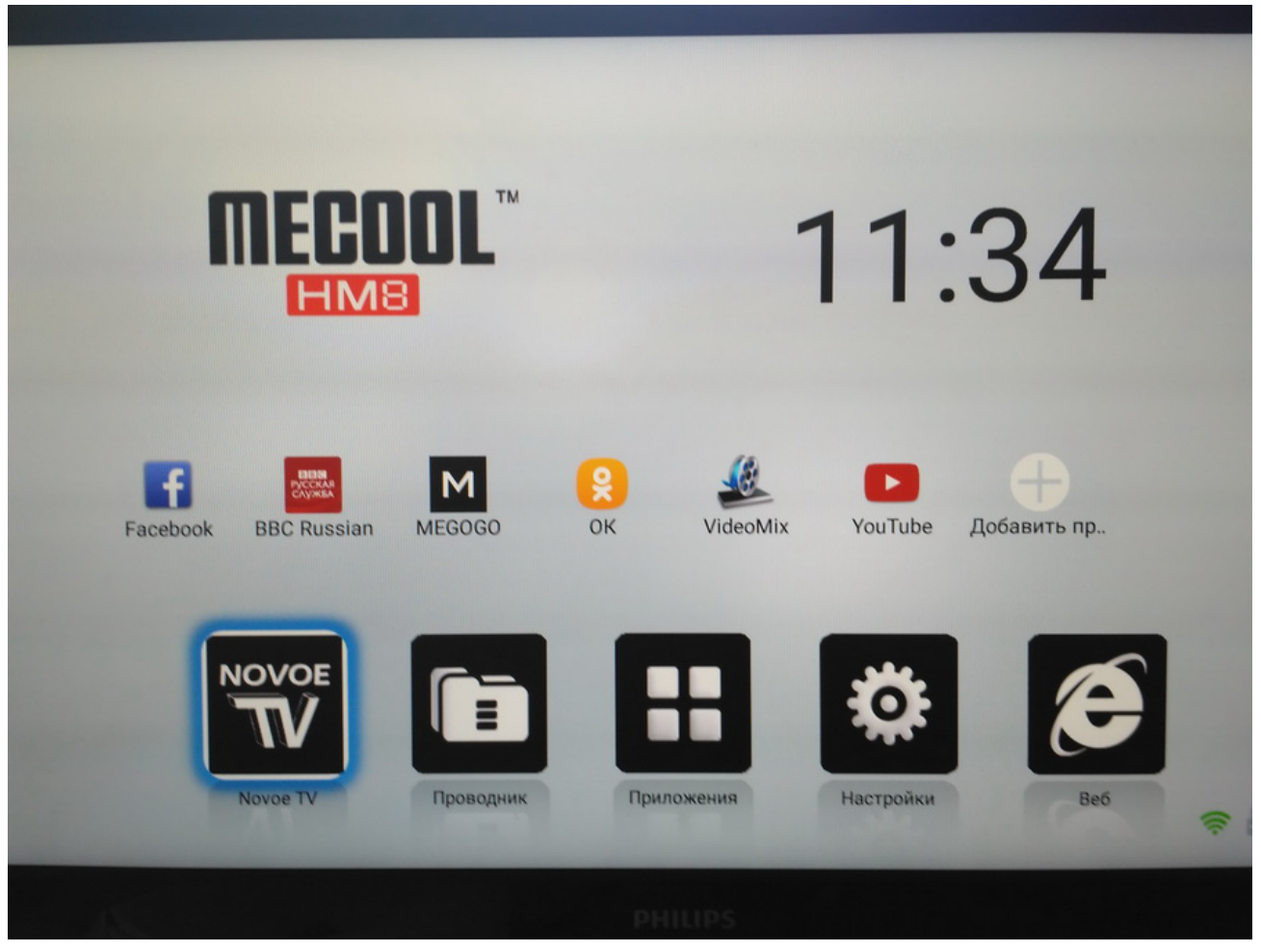

Далее нажать на иконку Сеть

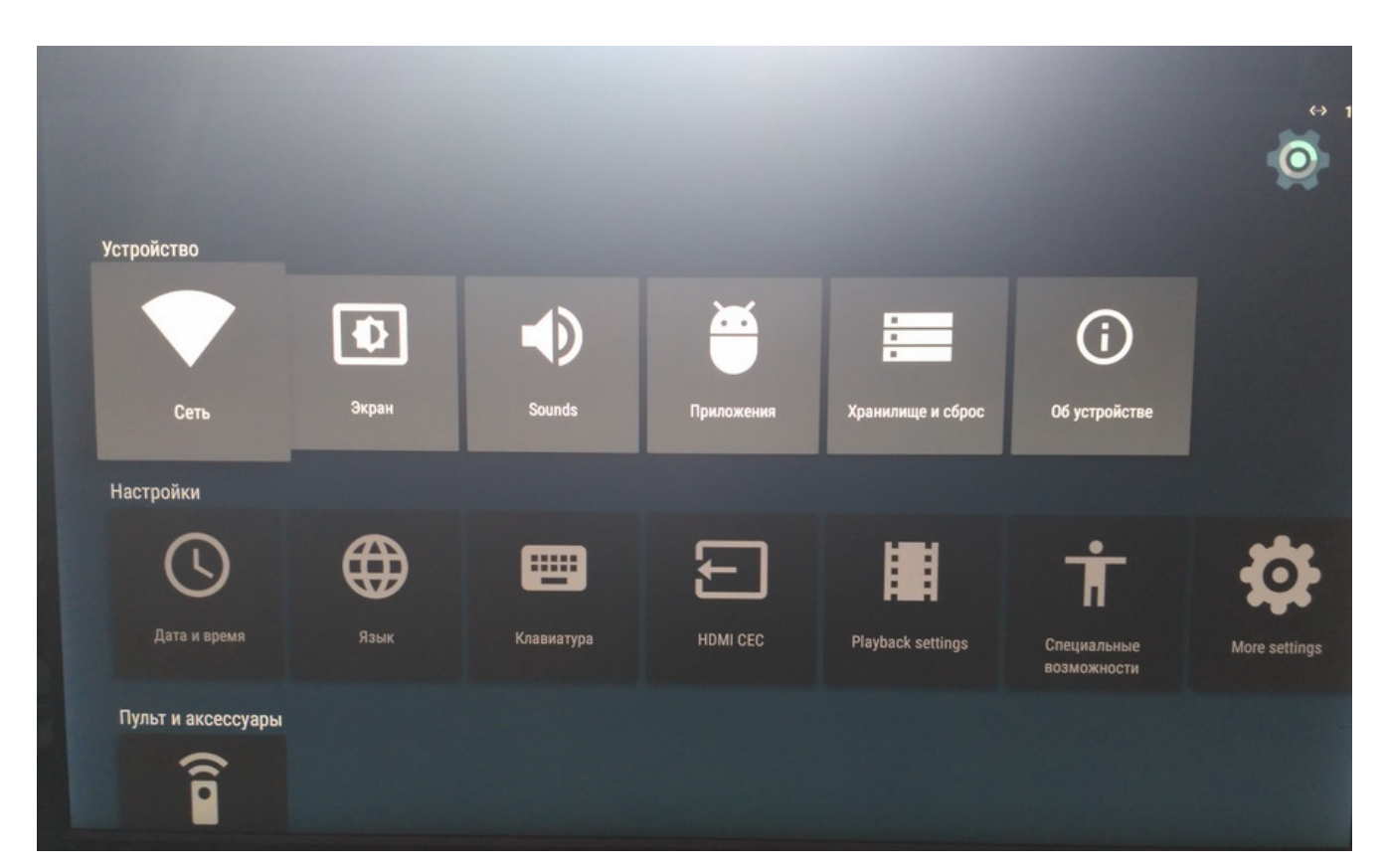

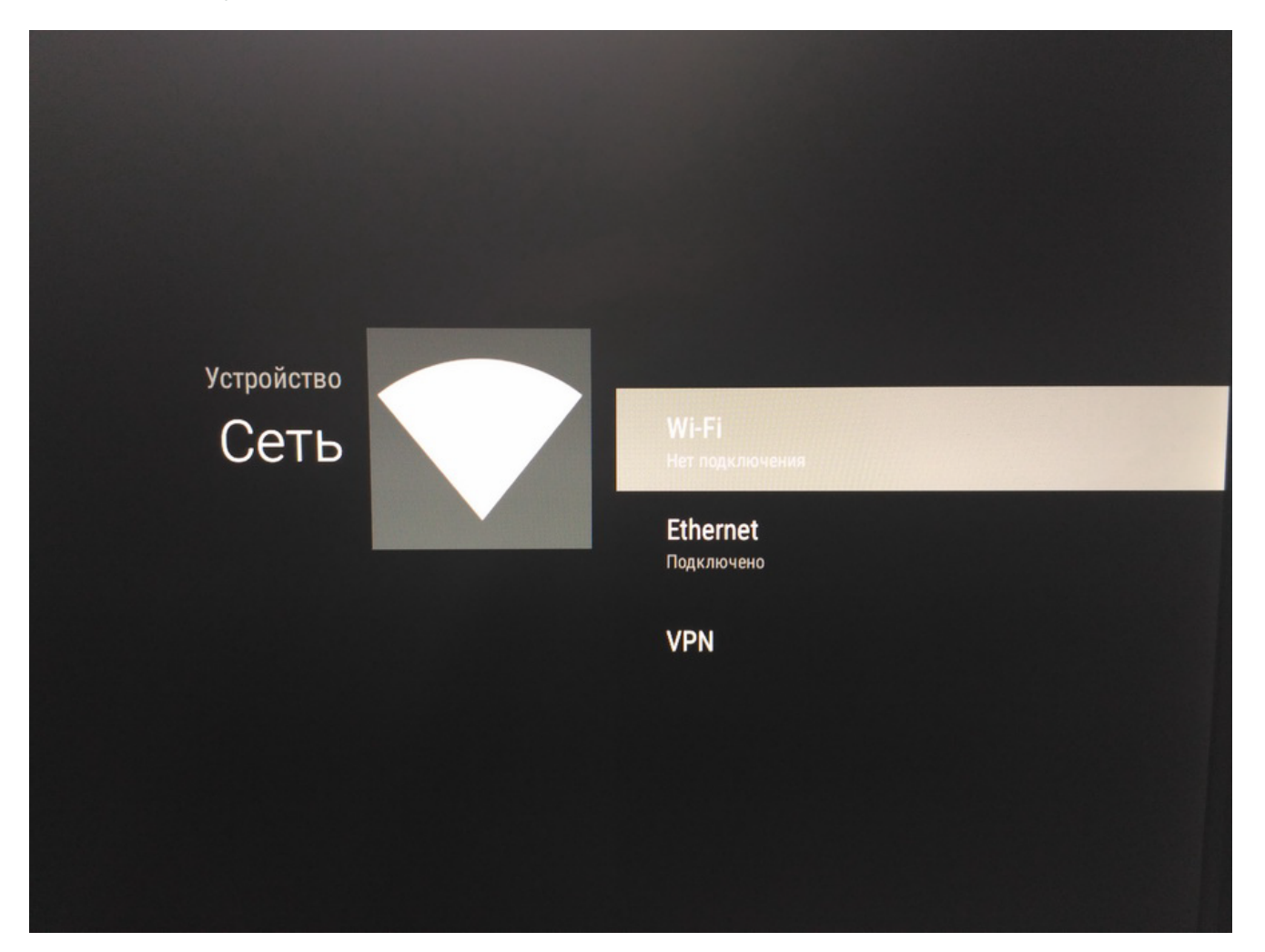

## Выберете из Списка доступных сетей вашу

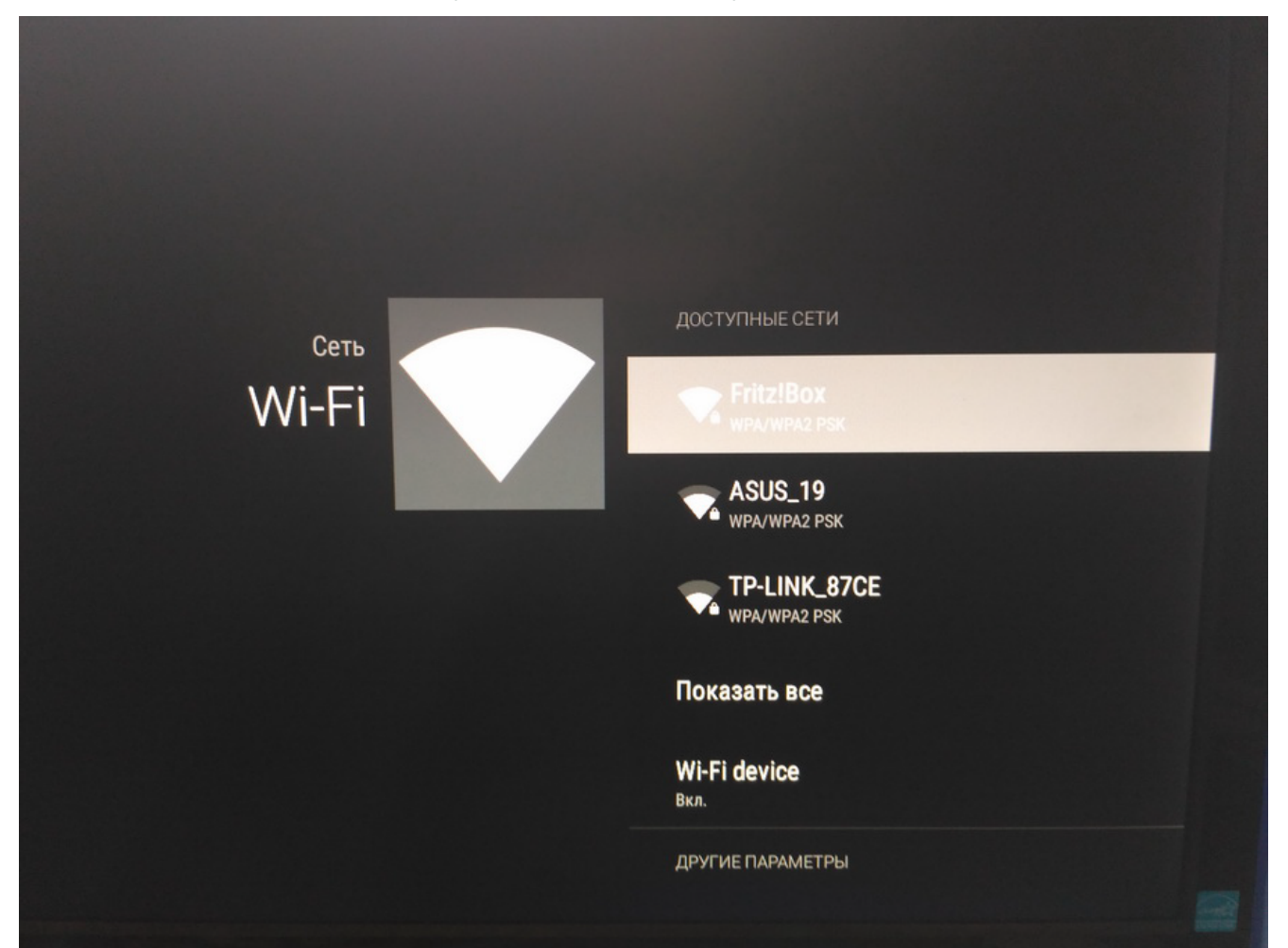

Затем введите пароль от вашего Wlan с помощью экранной клавиатуры.

Чтобы переключить на цифры выберите клавишу ?123 чтобы переключить язык нажмите на глобус.

| ижите пароль для сети Fritz!<br>< |        |     |        |        |                   |        |        |        |   |      |
|-----------------------------------|--------|-----|--------|--------|-------------------|--------|--------|--------|---|------|
| 1                                 | 2<br>W | e 3 | 4<br>r | 5<br>t | <sup>6</sup><br>У | 7<br>U | 8<br>İ | 9<br>O | p | Ø    |
| а                                 | S      | d   | f      | g      | h                 | j      | k      | I      |   |      |
|                                   | Z      | x   | С      | V      | b                 | n      | m      | !      | ? | +    |
| 3                                 |        | æ   |        |        | QWER              | TY     |        |        |   | .com |

Дождитесь надписи "Подключено" затем ещё раз нажмите клавишу с домиком на пульте д/у. И выберите иконку Новое тв в левом нижнем углу.

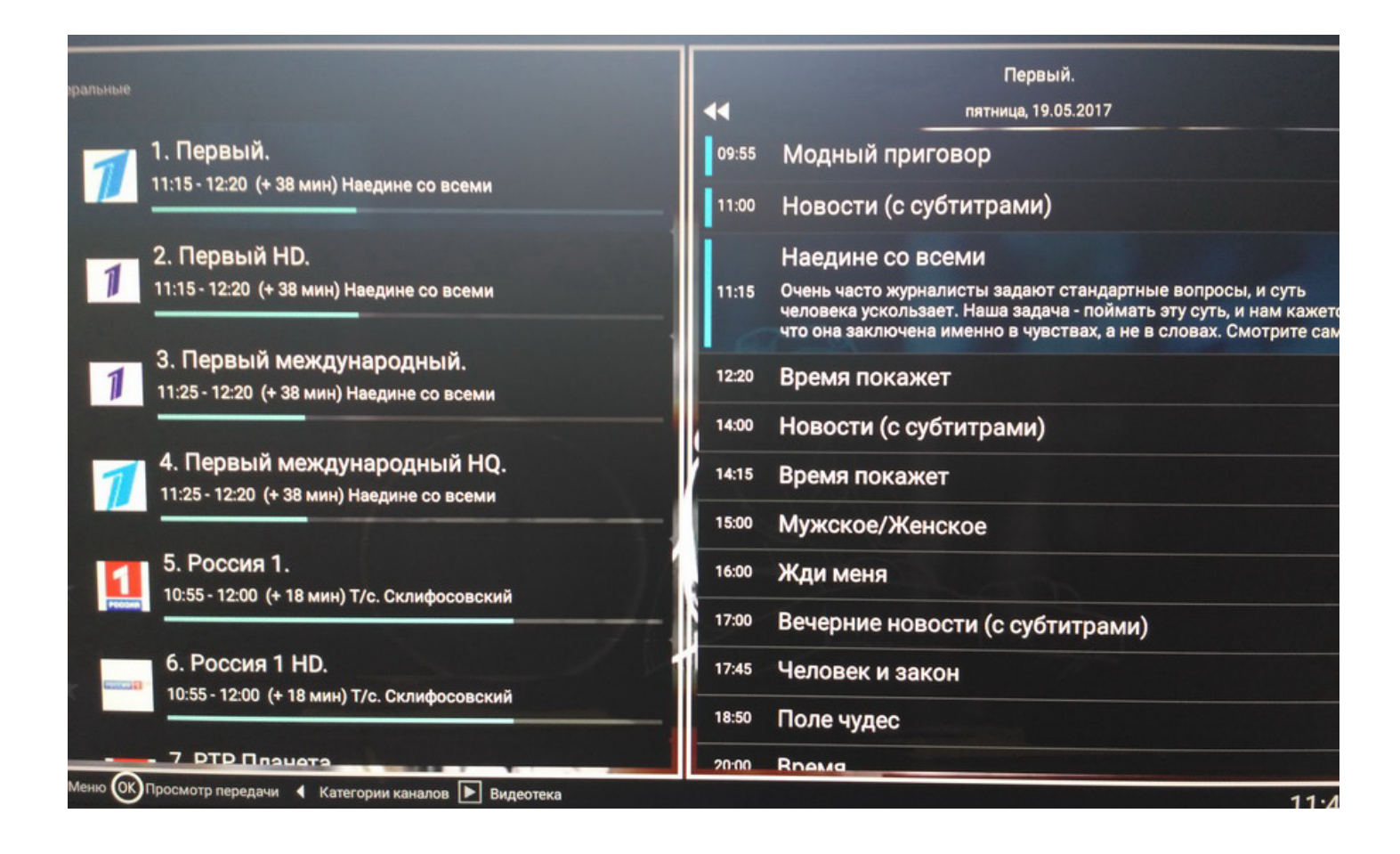

В списке каналов отображаются каналы (левый стобик) и программа передач\архив (правый стобик). Для запуска канала используется кнопка ОК. При просмотре передачи список каналов вызывается нажатием кнопки ОК на пульте ДУ. Программы, доступные для просмотра в архиве, обозначаются синей полоской слева от названия программы. Для перехода в программу передач\архив нажмите кнопку "вправо" на пульте ДУ. Для перехода между днями в архиве используются кнопки вверх\вниз на пульте ДУ или кнопки №4.

После выбора программы в правом столбце запустится трансляция из архива. Трансляцию можно перематывать при помощи кнопок влево \вправо на пульте ДУ.

Для добавление\удаления каналов в фавориты необходимо выбрать канал и нажать и удерживать клавишу ОК в течении 2 секунд. Для нажатия паузы нажмите кнопку вправо на пульте кнопку ОК. Для поиска по архиву нужно нажать на клавишу меню(№7 на пульте ДУ) и выбрать поиск. Затем следует написать с помощью появившейся экранной клавиатуры название передачи.

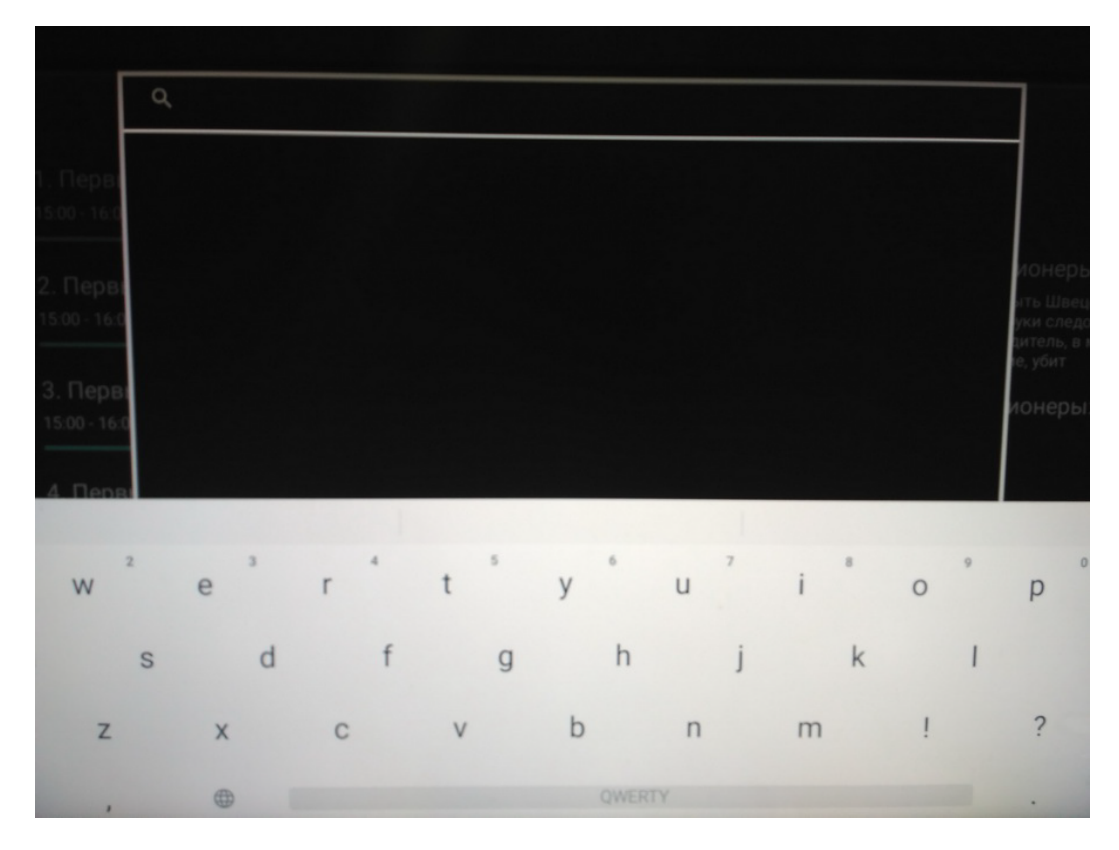

Также вы можете выбрать передачу из списка передач и длительным нажатием клавиши ОК(2 секунды) найти все выпуски программы.

|             | Q Т/с. Тайны следствия × |       |                                                     |         |  |  |  |  |  |  |
|-------------|--------------------------|-------|-----------------------------------------------------|---------|--|--|--|--|--|--|
| рві<br>16:0 | 22 мая                   | 13:55 | Т/с. Тайны следствия. Короткое замыкание: Часть 1-я |         |  |  |  |  |  |  |
|             | 22 мая                   | 15:00 | Т/с. Тайны следствия. Короткое замыкание: Часть 2-я | И       |  |  |  |  |  |  |
| OBI<br>16:0 | 23 мая                   | 13:55 | Т/с. Тайны следствия. Луна в скорпионе: Часть 1-я   | əl<br>y |  |  |  |  |  |  |
|             | 23 мая                   | 15:00 | Т/с. Тайны следствия. Луна в скорпионе: Часть 2-я   | д<br>10 |  |  |  |  |  |  |
| DBI<br>16:0 | 24 мая                   | 13:55 | Т/с. Тайны следствия. Должник: Часть 1-я            | ľ       |  |  |  |  |  |  |
|             | 24 мая                   | 15:00 | Т/с. Тайны следствия. Должник: Часть 2-я            |         |  |  |  |  |  |  |
| DBI<br>16:0 | 25 мая                   | 13:55 | Т/с. Тайны следствия. Маска смерти: Часть 1-я       |         |  |  |  |  |  |  |
|             | 25 мая                   | 15:00 | Т/с. Тайны следствия. Маска смерти: Часть 2-я       |         |  |  |  |  |  |  |
| CV<br>16:0  | 26 мая                   | 13:55 | Т/с. Тайны следствия. Смешанные чувства: Часть 1-я  |         |  |  |  |  |  |  |
|             | 26 мая                   | 15:00 | Т/с. Тайны следствия. Смешанные чувства: Часть 2-я  |         |  |  |  |  |  |  |
| CCV<br>16:0 | 29 мая                   | 13:55 | Т/с. Тайны следствия. Домой: Часть 1-я              |         |  |  |  |  |  |  |
| 2-я         |                          |       |                                                     |         |  |  |  |  |  |  |

## Пульт управления.

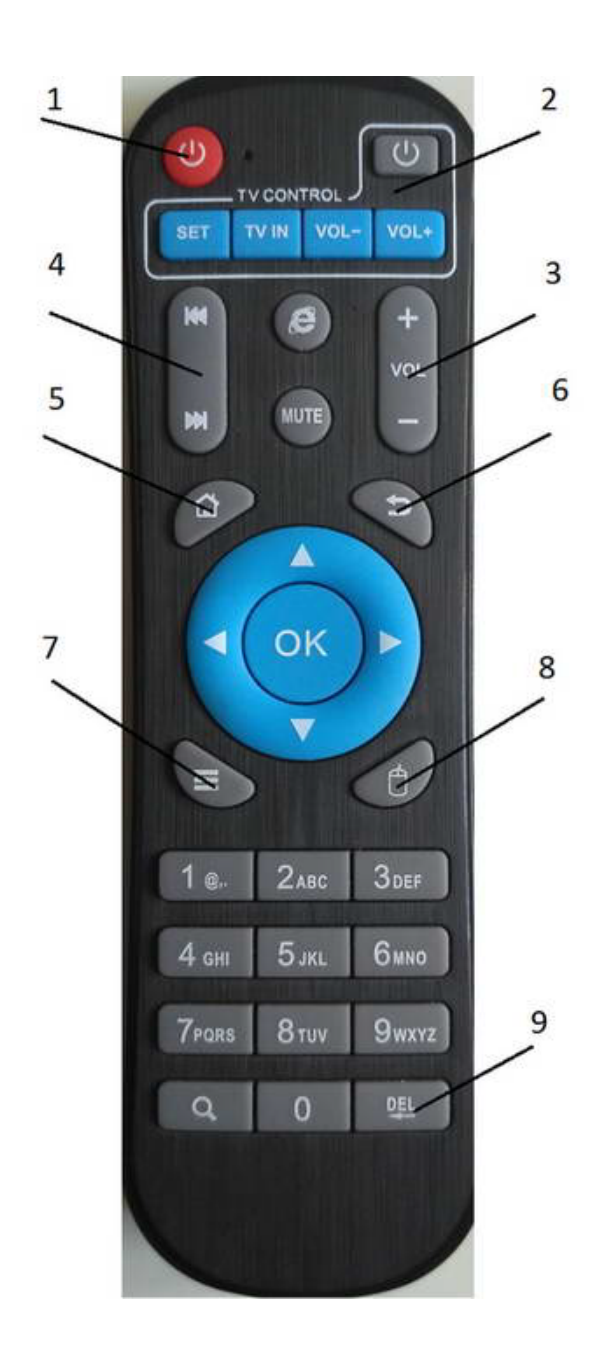

- 1 выключение приставки
- 2 кнопки управления
- тв(опционально)
- 3 громкость звука
- 4 перемотка дней в архиве
- 5 главный экран с

приложениями 6 -

возврат(назад)

7 - инфо, меню в спискеканалов 8 - виртуальнаямышь(курсор)

9- удаления символов(del)